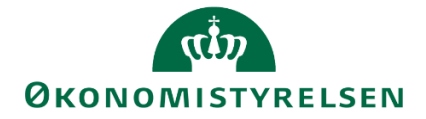

# Release note – Statens Budgetsystem R 2020.03 20. marts 2020

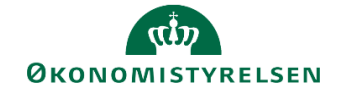

# Indhold

| 1 | Ind | ledning                                                                                            | 3  |
|---|-----|----------------------------------------------------------------------------------------------------|----|
|   | 1.1 | De væsentligste ændringer                                                                          | 3  |
|   | 1.2 | Nye projektmapper, rapporter mv                                                                    | 3  |
| 2 | Æn  | dringer i generel funktionalitet                                                                   | 4  |
|   | 2.1 | Bedre understøttelse af månedsopfølgning på koncernniveau [Koncern valg af sammenligningskolonner] | 4  |
|   | 2.2 | Optimering af søgehjælpen                                                                          | 5  |
|   | 2.3 | Understøttelse af negative budgetkorrektioner                                                      | 6  |
|   | 2.4 | Optimering af afvigelsesforklaringsskemaers brugervenlighed                                        | 6  |
| 3 | Æn  | dringer i lønmodulet                                                                               | 9  |
|   | 3.1 | Bedre understøttelse af budgetlægning af refusioner mv. i lønmodulet                               | 9  |
|   | 3.2 | Nyt ark "Forbrug + Prognose" i lønspecialistens inputskema                                         | 10 |
|   | 3.3 | Frigivelse af lønbudgettet til institutionsbudgettet kan specificeres på sted                      | 11 |
| 4 | Øvr | ige ændringer                                                                                      | 12 |
|   | 4.1 | Brugere i systemet med navn                                                                        | 12 |
|   | 4.2 | Ny rapporteringsskabelon                                                                           | 15 |

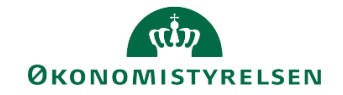

# 1 Indledning

Dette dokument indeholder en overordnet beskrivelse af de ændringer i funktionalitet, der finder sted i Statens Budgetsystem i forbindelse med Release 2020.03.

Release notes for Statens Budgetsystem har samme afsnitsstruktur fra gang til gang, mens det konkrete indhold, ændringerne, naturligt vil variere. Ambitionen er at gøre det let for brugere af Statens Budgetsystem at få et overblik over de ændringer, der finder sted i de enkelte releases.

# 1.1 De væsentligste ændringer

Release 2020.03 indeholder ændringer på flere forskellige områder, bl.a.:

- Økonomifunktionens skema til afvigelsesforklaringer er optimeret på baggrund af feedback fra brugerne
- Bedre understøttelse af månedsvise koncernopfølgninger
- Antallet af budgetarter i lønmodulet ændres, således at der kan budgetteres på alle relevante artskonti under standardkonto 18
- Ny rapporteringsskabelon som gør det lettere at selv at udvikle rapporter, herunder mulighed for at koble budget og bevilling

# 1.2 Nye projektmapper, rapporter mv.

I økonomifunktionens procesflow, under delprocessen Adgangsstyring, er der tilføjet en ny rapport med oversigt over brugere.

Desuden er der en ny rapporteringsskabelon tilgængelig, der skal understøtte de økonomifunktioner der gerne selv vil udvikle relevante rapporter.

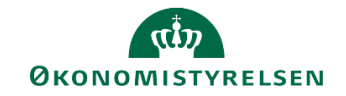

# 2 Ændringer i generel funktionalitet

# 2.1 Bedre understøttelse af månedsopfølgning på koncernniveau [Koncern valg af sammenligningskolonner]

### 2.1.1 Baggrund for ændring

Ved månedsopfølgninger (i versioner der starter med "MI") er det i dag muligt for økonomifunktionen at definere sammenligningsgrundlaget i de budgetansvarliges skemaer. Dette understøtter de institutioner, der har månedlige opfølgningsprocesser, og ikke kun kvartalsvise. Denne logik understøttes nu også på koncernniveau, i MK-versionerne

### 2.1.2 Skemaer som påvirkes af ændringen

- GK-versioner
- MK-versioner

### 2.1.3 Konkrete ændringer

Der er skabt understøttelse for oprettelse af sammenligningsversioner på måneder for Koncernniveau. Versionerne indeholder præfiks 'MK', efterfulgt af år (eks. 20) og måned (eks. 04).

Oprettelse foretages af Koncernspecialist med lokaladministrator-adgang. Fra Administrations-vinduet vælges Dimensioner og herefter 'MBBVERSA'.

| SAP Business Planning a | nd Consolidation Koncern | specialist §07 _             | 合 1/1           |
|-------------------------|--------------------------|------------------------------|-----------------|
| BIBLIOTEK               |                          | SYSTEMRAPPORTER              |                 |
| Modellering             |                          | Kontrol                      |                 |
| Dimensioner             | ]                        | Dataændringer                |                 |
| Modeller                |                          |                              |                 |
| InfoProvidere           |                          |                              |                 |
| Lokale forespør         | gsler                    |                              |                 |
| Funktioner              |                          |                              |                 |
| Arbejdsstatusko         | onfiguration             |                              |                 |
|                         |                          |                              |                 |
|                         |                          |                              |                 |
|                         |                          |                              |                 |
|                         |                          |                              |                 |
| Mil                     | ijø: F\$BUD_ADMIN_LOKAI  | Analyse for Microsoft Office | Links⊿ Hjælp Om |

#### Herefter vælges 'MBBVERSA':

| Dimensioner              |                                   |           |           |
|--------------------------|-----------------------------------|-----------|-----------|
| Rediger medlemmer Redige | r hierarkier Vis struktur Behandl |           |           |
| Id                       | Beskrivelse                       | Synlighed | Status    |
| OINFOPROV                | InfoProvider                      | Central   | Behandlet |
| MANLUOIA                 | Anlæg - Udvikling og              | Central   | Behandlet |
| MBBVERSA                 | MBBVERSA Version logik lokalt     |           | Behandlet |
| MBOGKRDV                 | Bogføringskreds                   | Central   | Behandlet |
| MPLIDDIMAA               | East dimension 1 A                | Control   | Cohandlat |

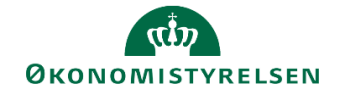

Der kan fra 'MBBVERSA' oprettes en ny sammenligningsversion ved at tilføje ny linje, hvor felterne for *bogføringskreds*, *version*, *beskrivelse*, *år* og *primærsammenligning* skal udfyldes.

| Bmr | ner af dimens | ion:MBBVERSA     | să til 🖌                |                                   |        |                   |                      |               |         |                      |                     |
|-----|---------------|------------------|-------------------------|-----------------------------------|--------|-------------------|----------------------|---------------|---------|----------------------|---------------------|
|     |               | Tibage           |                         |                                   |        |                   |                      |               |         |                      |                     |
| føj | Slot Til      | bagefor Slet alt | Vis _ Eksporter til CSV |                                   |        |                   |                      |               |         |                      |                     |
|     | 1             | Bogføringskreds  | Id                      | Mellemlang beskr.                 | 1      | År primær SamLign | Anlæg - faktiske dat | Primær sammen | ligning | Rapporter sammenlign | Anlæg - lokal rente |
|     | 06306         | d)               | GK18                    | Grundbudget Koncernversion        | 2018   | с <sup>р</sup>    | 5<br>-               | UK17K3        | 0       | d)                   | 0,00000             |
|     | 06306         | -Ci              | MK1804                  | Månedsopfølgning april Koncernver | 2018   | 6                 | 5                    | GK18          | 0       | ۵                    | 0,00000             |
|     | *             | đ                |                         |                                   | Numc:4 | ß                 | ß                    |               | 6       | 6                    |                     |
|     |               |                  |                         |                                   |        |                   |                      |               |         |                      |                     |
|     |               |                  |                         |                                   |        |                   |                      |               |         |                      |                     |
|     |               |                  |                         |                                   |        |                   |                      |               |         |                      |                     |
|     |               |                  |                         |                                   |        |                   |                      |               |         |                      |                     |
|     |               |                  |                         |                                   |        |                   |                      |               |         |                      |                     |
|     |               |                  |                         |                                   |        |                   |                      |               |         |                      |                     |
|     |               |                  |                         |                                   |        |                   |                      |               |         |                      |                     |
|     |               |                  |                         |                                   |        |                   |                      |               |         |                      |                     |
|     |               |                  |                         |                                   |        |                   |                      |               |         |                      |                     |
|     |               |                  |                         |                                   |        |                   |                      |               |         |                      |                     |
|     |               |                  |                         |                                   |        |                   |                      |               |         |                      |                     |
|     |               |                  |                         |                                   |        |                   |                      |               |         |                      |                     |
|     |               |                  |                         |                                   |        |                   |                      |               |         |                      |                     |
|     |               |                  |                         |                                   |        |                   |                      |               |         |                      |                     |
|     |               |                  |                         |                                   |        |                   |                      |               |         |                      |                     |
|     |               |                  |                         |                                   |        |                   |                      |               |         |                      |                     |
|     |               |                  |                         |                                   |        |                   |                      |               |         |                      |                     |
|     |               |                  |                         |                                   |        |                   |                      |               |         |                      |                     |
|     |               |                  |                         |                                   |        |                   |                      |               |         |                      |                     |
| 8   |               |                  |                         |                                   |        |                   |                      |               |         |                      |                     |

For yderligere information om lokaladministrator-opsætning henvises der til <u>lokaladministratorvejledningen</u> på Økonomistyrelsens hjemmeside for SBS-vejledninger.

### 2.2 Optimering af søgehjælpen

### 2.2.1 Baggrund for ændring

Når brugere i ledetekstvinduet skal vælge versioner, bliver de i en række skemaer præsentere for den totale liste af versioner i SBS. Dette kan medvirke til at man anvender forkerte versioner.

### 2.2.2 Konkrete ændringer

I stedet for at få vist en totalliste, vil der nu blive vist en liste, defineret af Økonomistyrelsens systemforvaltning. Her vil versioner for indeværende år samt grundbudgetversioner for kommende år fremgå. Det er fortsat muligt at indtaste alle eksisterende versionsnavne manuelt, de vises blot ikke i søgehjælpen.

| Original State         Cardburget         Cardburget         Car | October         Openation         Openation |
|----------------------------------------------------------------------------------------------------|----------------------------------------------------------------------------------------------------|
| G119         Grundbudget (I) 2019           G120         Grundbudget (I) 2020           R118         Ramme - inst. 2018           U119K1         Udgitsoptig. K1-18           U118K2         Udg.opf. (I) 2018 K2                                                                                                    | G110         Grundbudget (I) 2019           G120         Grundbudget (I) 2020           R118         Ramme - inst. 2018           U118K1         Udg.opf. (I) 2018 K2           U118K2         Udg.opf. (I) 2018 K2           U118K3         Udg.opf. (I) 2018 K3                                                                                                    |
| GI20         Grundbudget (I) 2020           RI18         Ramme - inst. 2018           UI18K1         Udgitsopfølg. K1-18           UI18K2         Udg.opf. (I) 2018 K2                                                                                                    | O         GI20         Grundbudget (I) 2020           R18         Ramme - inst. 2018           ●         UI18K1         Udgiftsopfølg. KT-18           ○         UI18K2         Udg.opf. (I) 2018 K2           ○         UI18K3         Udg.opf. (I) 2018 K3                                                                                                    |
| RI18         Ramme - inst. 2018           UI18K1         Udgiftsopfølg. K1-18           UI18K2         Udg.opf. (I) 2018 K2                                                                                                    | R118         Ramme - inst. 2018           UI18K1         Udgiftsopfølg. K1-18           UI18K2         Udg.opf. (l) 2018 K2           UI18K3         Udg.opf. (l) 2018 K3                                                                                                    |
| Ul18K1 Udgiftsopfølg. K1-18     Ul18K2 Udg.opf. (I) 2018 K2                                                                                                    | UI18K1 Udgiftsopfølg, K1-18     UI18K2 Udg.opf, (I) 2018 K2     UI18K3 Udg.opf, (I) 2018 K3                                                                                                    |
| O UI18K2 Udg.opf. (I) 2018 K2                                                                                                    | O UI18K2 Udg.opf. (I) 2018 K2<br>O UI18K3 Udg.opf. (I) 2018 K3                                                                                                    |
|                                                                                                    | O UI18K3 Udg.opf. (I) 2018 K3                                                                                                    |
| Ul18K3 Udg.opf. (I) 2018 K3                                                                                                    |                                                                                                    |
|                                                                                                    |                                                                                                    |
|                                                                                                    |                                                                                                    |
|                                                                                                    |                                                                                                    |

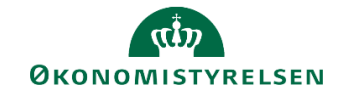

# 2.3 Understøttelse af negative budgetkorrektioner

### 2.3.1 Baggrund for ændring

Det har hidtil ikke været muligt at indarbejde negative budgetkorrektioner i SBS, idet standardkonto 49 ikke i udgangspunktet fremgår af institutionernes finanskontoplan.

### 2.3.2 Konkrete ændringer

Når der lægges en ny linje ind i et budget, er det nu muligt at vælge standardkonto 49 kolonnen **Budgetart**. Herved vil det være muligt at indbudgettere negative budgetkorrektioner i SBS og indlæse disse i SKS.

### 2.4 Optimering af afvigelsesforklaringsskemaers brugervenlighed

### 2.4.1 Baggrund for ændring

Der er fra brugerne modtaget en række forslag til forbedringer af afvigelsesforklaringsskemaet, for at gøre det mere intuitive og overskueligt at anvende.

### 2.4.2 Konkrete ændringer

Der er foretaget ændringer i skemaet **Hovedkonto/Bogføringskreds afvigelsesforklaringer**, som findes i delprocessen **Afvigelseskategorier og kommentarer** i Økonomifunktionens procesflow.

| SAP Business Planning and Consolidation                                                                                                    | Budgetansvarlig med løn 06514                                                              | â 2/2 |
|----------------------------------------------------------------------------------------------------|--------------------------------------------------------------------------------------------|-------|
| Økonomifunktion - Moderniseringsstyre                                                                                                    | elsen, drift, selv.likv.   Behandl: L10213231_80 - 2020    🤣 Fuldfør   Skift aktiviteter ] | ×     |
| <ul> <li>Oversigt</li> <li>Institutionsbudget input</li> <li>Institutionsbudget kopieri</li> <li>Institutionsbudget CSV i</li> <li>Lenkapacitet input og ko</li> <li>Lenfordeling input og ko</li> <li>Lenfordeling metode, i</li> <li>An CSV indlæsning</li> <li>Ornk.fordeling metode, i</li> <li>Investeringer/anlæg kopi</li> <li>Låsning funktioner</li> <li>Rapporter</li> <li>Rapporter til ændringslog</li> <li>Udtræk til SKS indlæsning</li> <li>Adgangsstyring</li> </ul> |                                                                                            |       |

Skemaet åbnes som sædvanligt. I skemaet er der foretaget følgende ændringer, som gennemgås nedenfor:

- Tilføjelse af filtreringsknap, øverst i inputskema, således at det nu er muligt selv at bestemme antallet af rækker for afvigelse. Standardopsætning er 3 rækker pr. afvigelse og kan udvides til 10 rækker (se efterfølgende beskrivelse).
- **Fold-ud-kommentarfelter,** felter med kommentarer er nu klappet sammen, så det er muligt at overskue hele rækken af afvigelsesforklaringer (se efterfølgende beskrivelse).

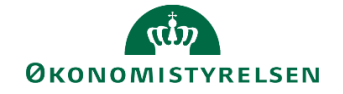

• **Ny rapportfane**, til overblik og analyse af afvigelsesforklaringer (se efterfølgende beskrivelse).

Herudover er der foretaget mindre ændringer vedrørende:

- **Opgørelse i millioner kroner (mio. DKK)**, alle beløb i skemaet opgøres nu i millioner kroner, afrundet til nærmeste hundrede tusinder, med én decimal.
- Overskrifter er forkortet for at give bedre overblik. Kategorierne af afvigelsesforklaringer hedder nu i stedet henholdsvist 'Aktivitet', 'Periode', 'Mindre', 'Regnskab' og 'Pris'. De har samtidigt ændret rækkefølge, således at dem, der hyppigt benyttes er først.

#### 2.4.2.1 Tilføjelse af filtreringsknap

For at tilpasse antallet af rækker til afvigelsesforklaringer markeres feltet, øverst i skemaet benævnt 'Vælg antal kommentarer'. En lille tragt kommer til syne, og man kan ved trykke på denne vælges 1-20 rækker til forklaringer, pr. Hovedkonto/bogføringskreds. Som standard er der 3 rækker til hver hovedkonto/Bogføringskreds.

|                                 |                                                                                    |               |                | Inputskem                      | a: Afvigelse    | esforklaringer per | r hov                  |
|---------------------------------|------------------------------------------------------------------------------------|---------------|----------------|--------------------------------|-----------------|--------------------|------------------------|
| Udgiftsopfølg. K                | 1-18                                                                               | Vælg<br>1; 2; | antal kom<br>3 | mentarer (1-20)                | herunder        |                    |                        |
|                                 | Koncernkommentar til<br>afvigelsesforklaringer                                     | Netto<br>af   | else           | Grundbudget<br>(I) 2018<br>ÅTD | REGNSKAB<br>ÅTD | Bagud<br>afvigelse | [-] E<br>belø<br>afvig |
| Kommentarnr.                    | I må gerne forklare bagudrettet<br>regnskabsafvigelse yderligere da forklari ge    | n er          | Mio. DKK       | Mio. DKK                       | Mio. D          | KK Mio. DKK        |                        |
| 1<br>2<br>3<br>1<br>2<br>3<br>3 | SufAEBOPGKM60I53IKC  Enkeltselektion Områdeselektion Uis Vis Vis Vis Medlen_consti | ×<br>valgte   |                |                                |                 |                    |                        |
|                                 | ■ Vælg alle<br>#<br>9 1<br>9 2<br>9 3<br>4<br>5<br>6                               | ^             |                |                                |                 |                    |                        |

### 2.4.2.2 Fold-ud-kommentarfelter

For at sikre bedre overblik i skemaet, er der indsat et '[+]', som skjuler kommentarfelter for afvigelseskategorierne.

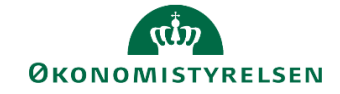

| a [     | [+] Lagud<br>Aktiv<br>Beløb | [-] Bagud<br>Periode<br>Beløb | Kommentar                                                                                           | [+] Bagud<br>Mindre<br>Beløb |
|---------|-----------------------------|-------------------------------|----------------------------------------------------------------------------------------------------|------------------------------|
| io. DKK | Mio. DKK                    | Mio. DKK                      |                                                                                                    |                              |
|         | 0,0                         | 0,0                           |                                                                                                    |                              |
|         |                             | -2,0                          | Mindreforbrug skyldes manglende fakturering<br>for projekt XXX som først er modtaget primo<br>april |                              |

### 2.4.2.3 Ny Rapportfane

Skemaet indeholder nu også en rapportfane, som giver et overblik over hvilke forklaringer skemaet indeholder samt den beløbsmæssige betydning.

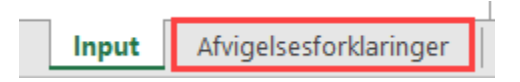

Rapportfanen indeholder, foruden oplysninger om hovedkonto og bogføringskreds, også oplysninger om kommentartype (fremadrettet/bagudrettet), afvigelsestype (eksempelvis aktivitet, pris mfl.), beløb og selve kommentaren. Rapporten er bygget op med samme struktur som de afvigelsesforklaringstabeller, der indsættes i notatet til afvigelsesforklaringer.

| 19.03.2020<br>19.03.2020 |                                             | Rapport: Udtra | ek af afvigelsesforklaringer til udgifts | opfølgning                                                                                    |          |
|--------------------------|---------------------------------------------|----------------|------------------------------------------|-----------------------------------------------------------------------------------------------|----------|
| 06514 M<br>JI18K1 U      | loderniseringsstyrel<br>dgiftsopfølg. K1-18 |                |                                          |                                                                                               |          |
|                          |                                             |                |                                          | Kommentar                                                                                     | Beløb    |
| ogføringskred            | s                                           | Kommentartype  | Afvigelsestype                           |                                                                                               | Mio. DKK |
| 5514                     | Moderniseringsstyrelsen, drift, selv.lik    | Bagudrettet    | 1. Regnskabsafvigelse                    | Ny kommentar                                                                                  | -0,1     |
|                          |                                             |                |                                          | Anton test af delregnskab                                                                     | -50,0    |
|                          |                                             |                |                                          | rvj                                                                                           | -2,0     |
|                          |                                             |                |                                          | ste                                                                                           | 0,0      |
|                          |                                             | Bagudrettet    | Udgiftsopfølgning regnskabsafv BRE       | Regnskabsafvigelse i periode 2.                                                               | -2,0     |
|                          |                                             | Bagudrettet    | 2. Periodeafvigelse                      | rvj                                                                                           | -2,0     |
|                          |                                             | Bagudrettet    | Udgiftsopfølgning periodiseringsafv BPE  | Mindreforbrug skyldes manglende fakturering for projekt XXX som først er modtaget primo april | -2,0     |
|                          |                                             |                |                                          | Løn: Der har været budgetteret med udbetaling af engangsvederlag ifbm. lønsamtaler            | -1,8     |
|                          |                                             | Bagudrettet    | 3. Aktivitetsændring                     | rvj                                                                                           | -2,0     |
|                          |                                             | Bagudrettet    | Udgiftsopfølgning aktivitetsændr BAK     | Mindreforbruget skyldes at projekt xx mod forventning alligevel ikke bliver igangsat          | -4,7     |

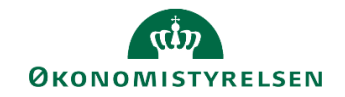

# 3 Ændringer i lønmodulet

## 3.1 Bedre understøttelse af budgetlægning af refusioner mv. i lønmodulet.

### 3.1.1 Baggrund for ændring

Der er fra brugerne modtaget forslag om at gøre anvendelsen af lønmodulet mere enkel, fx ved at gøre budgetarter til refusioner mv. tilgængelige i lønmodulet.

### 3.1.2 Konkrete ændringer

Hidtil har der i lønmodulet kunne budgetteres på en udvalgt liste af lønarter (18xx), samt artskonto 2236. Dette ændres nu, således at alle relevante artskonti under standardkonto 18 vil kunne anvendes til budgettering i lønmodulet. I samme omgang fjernes muligheden for at budgettere på artskonto 2236 i lønmodulet, da denne typisk budgetteres i institutionsbudgettet. Fremskrevne løn på artskonto 2236 vil herefter ikke være tilgængelig i SBS´ lønmodul.

Herefter er følgende artskonti tilgængelige til budgettering i Statens Budgetsystems lønmodul:

- 18.11 egentlig løn med årsværk
- 18.16 feriepenge (modkonto)
- 18.18 egentlig løn, manuel
- 18.21 udbetalt lønrefusion for lånt personale
- 18.28 udbetalt lønrefusion, manuel
- 18.31 overarbejde
- 18.38 overarbejde, manuel
- 18.41 merarbejde
- 18.48 merarbejde, manuel
- 18.51 løn og overarbejde
- 18.56 overarbejde, modkonto
- 18.58 løn og overarbejde, manuel
- 18.61 Særskilt vederlæggelse
- 18.68 Særskilt vederlæggelse, manuel
- 18.71 frivillig fratrædelsesordning (uden årsværk)
- 18.72 kapitaliseret pensionsalderforhøjelse
- 18.76 Resultatløn og frivillig fratræden hensættelse
- 18.78 frivillig fratrædelsesordning (uden årsværk, manuel)
- 18.81 pensionsbidrag
- 18.83 pensionsbidrag (manuel)
- 18.87 lønrefusion, beskæftigelsesordningen
- 18.88 udlånte personer refusion af udlånte personer
- 18.89 barselsfonden, tilskud Barselsfonden
- 18.90 efteruddannelsesfonden, refusion for udlånt personale
- 18.91 øvrig kompensation for fraværende personale
- 18.92 øvrige tilskud/refusion for beskæftigelse

Bemærk at det kun vil være de artskonti der anvendes i SLS, hvor det faktiske forbrug vil fremgå i lønmodulet. Disse er markeret med **fed** i ovenstående tabel.

For at vise faktisk forbrug på de øvrige artskonti er der udarbejdet et ekstra ark (rapport), der viser det faktiske forbrug og den budgetterede løn på samtlige artskonti, jf. næste afsnit.

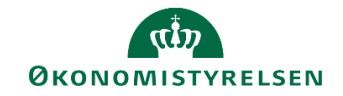

# 3.2 Nyt ark "Forbrug + Prognose" i lønspecialistens inputskema

### 3.2.1 Baggrund for ændring

For at få det samlede overblik over lønbudgettet og det faktiske forbrug har det hidtil været nødvendigt for lønspecialisten at åbne et inputskema i økonomifunktionens procesflow for at se regnskabet på de artskonti, der ikke håndteres i SLS, men via Navision.

### 3.2.2 Konkrete ændringer

Der er tilføjet et ekstra ark, "Forbrug + Prognose" til følgende skema i lønspecialistens procesflow:

| Delproces                 | Navn                          | Teknisk navn |
|---------------------------|-------------------------------|--------------|
| Justeringer og nye poster | SBS Justering Beløb & Årsværk | MAP0401_WB12 |

Justeringer Beløb & Årsværk Valider medarbejdere Overordnede kommentarer Forbrug + Prognose

Tilsvarende er arket tilføjet til valideringsskemaet i procesflowet til de budgetansvarlige:

| Delproces                                                       | Navn                           | Teknisk navn |  |  |  |
|-----------------------------------------------------------------|--------------------------------|--------------|--|--|--|
| Lønkapacitet                                                    | Valider medarbejdere (SBS Løn) | MAP0401_WB09 |  |  |  |
| Valider medarbejdere Overordnede kommentarer Forbrug + Prognose |                                |              |  |  |  |

Arket gør det muligt at se det faktiske forbrug på lønarter sammen med det aktuelle lønbudget, som det er udarbejdet i SBS´ lønmodul. Arket viser data på faste og obligatoriske dimensioner, men ikke på personniveau. Arket indeholder to kolonner:

| Kolonnetitel           | Beskrivelse                                                                                                    |
|------------------------|----------------------------------------------------------------------------------------------------|
| Faktisk forbrug (SKS)  | Kolonnen viser den faktiske bogførte løn i versio-<br>nen, som den fremgår i institutionsbudgettet. Dvs.<br>her er tale om data, som SBS modtager fra SKS.<br>Kolonnen kun forbrug, og ikke budget. |
| Samlet Løn (LDV + SBS) | Kolonnen viser det lønbudget, som pt. er udarbej-<br>det i lønmodulet, dvs. summen af den anvendte<br>LDV-fremskrivning og de justeringer, der måtte<br>være foretaget direkte i SBS´ lønmodul      |

| Dags dato:<br>Registreringsrammedat | 19.03.2020<br>01.01.2019 |              |           | Rapport               | : Faktisk f | orbrug i institut                      | ionsbudgette                            | et + lønprognose i submodul |
|-------------------------------------|--------------------------|--------------|-----------|-----------------------|-------------|----------------------------------------|-----------------------------------------|-----------------------------|
| Bogføringskreds<br>Version          | 06701<br>UI18K2          | Stat<br>Udg. | ens<br>op | s It<br>f. (I) 2018 M | (2          |                                        |                                         |                             |
|                                     |                          |              |           |                       |             | [+] Faktisk Forbrug<br>(SKS)<br>UI18K2 | [+] Samlet løn<br>(LDV + SBS)<br>UI18K2 |                             |
| FM-sted                             | Delregnskab              | Aktivitet    | 0         | FL-formål             | Budgetart   | DKK                                    | DKK                                     |                             |
| 5313                                | 001                      | #            | #         | #                     | 1811        | 3.223.393                              | 2.911.558                               |                             |
|                                     |                          |              |           |                       | 1818        | 562.437                                |                                         |                             |
|                                     |                          |              |           |                       | 1831        | 11.682                                 | 4.750                                   |                             |
|                                     |                          |              |           |                       | 1851        | 2.245                                  | 208                                     |                             |
|                                     |                          |              |           |                       | 1881        | 458.363                                | 185.975                                 |                             |
|                                     |                          |              |           |                       | 1883        | 91.017                                 |                                         |                             |
|                                     |                          |              |           |                       | 1891        | -7.052                                 | -12.384                                 |                             |
|                                     |                          |              |           |                       | 1892        | -860                                   | -1.720                                  |                             |
| Samlet resultat                     |                          |              |           |                       |             | 4.341.225                              | 3.088.387                               |                             |

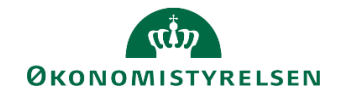

# 3.3 Frigivelse af lønbudgettet til institutionsbudgettet kan specificeres på sted

### 3.3.1 Baggrund for ændring

Frigivelsen af lønbudgettet til institutionsbudgettet har hidtil ikke kunnet specificeres på et eller flere steder,. En række større statsinstitutioner, hvor lønbudgetteringen på specialistniveau foretages decentralt, har efterspurgt muligheden for dette, idet der lokalt sidder lønspecialister og udarbejder og efterfølgende frigiver lønbudgettet.

### 3.3.2 Konkrete ændringer

Der er foretaget en ændring i ledetekstvinduet i excelprojektmappen **Frigiv kapacitetslønsbudget til institutionsbudget**, som findes i økonomifunktionens procesflow, under delprocessen Lønkapacitet input og kopiering:

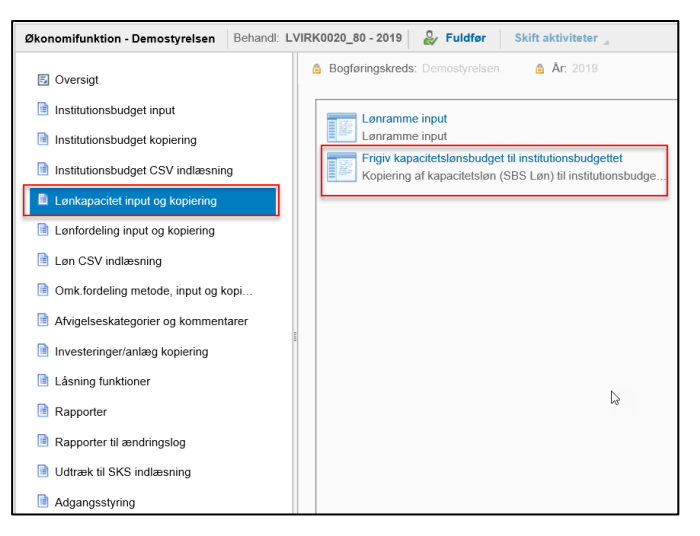

I ledetekstvinduet er det nu muligt at udfylde en værdi i fast dimension 1 og derved afgrænse den konkrete frigivelse af lønbudget til institutionsbudget.

| 🗯 Ledetekster                          |                                 |          |                                 |           |       | -  |            | ×  |
|----------------------------------------|---------------------------------|----------|---------------------------------|-----------|-------|----|------------|----|
| Anvend variant                         | Vælg variant, eller indtast nav | n, og va | elg gem for at oprette ny bruge | ervariant | · 🗄 🔳 |    |            |    |
| Ledetekstsammenfat                     | ning                            |          | Angiv værdi for ledetekster     |           |       |    |            |    |
| Search variables                       |                                 | Q        | * Bogføringskreds               | BFK20     |       | 10 |            |    |
| * Bogføringskre                        | ds: Demostyrelsen               | 4        |                                 |           |       | 24 |            |    |
| <ul> <li>✓ * Version: UI19K</li> </ul> | 1                               | 4        | * Version                       | ОПАКТ     |       | 1  |            |    |
| <ul> <li>Aut. Fast Dim 1</li> </ul>    | (input): 2122                   | 4        | Aut. Fast Dim 1 (input)         | = ¥ 2122  |       | *  | <b>4</b> ~ |    |
| Budgetart:                             |                                 | 4        | Budgetart                       | = ~       | 100   | *  | <b>.</b> ~ |    |
|                                        |                                 |          | -                               |           |       |    |            |    |
|                                        |                                 |          |                                 |           |       |    |            |    |
|                                        |                                 |          |                                 |           |       |    |            |    |
|                                        |                                 |          |                                 |           |       |    |            |    |
|                                        |                                 |          |                                 |           |       |    |            |    |
|                                        |                                 |          |                                 |           |       |    |            |    |
|                                        |                                 |          |                                 |           |       |    |            |    |
|                                        |                                 |          |                                 |           |       |    |            |    |
| Vis v                                  |                                 |          |                                 |           |       | OK | Afbr       | yd |

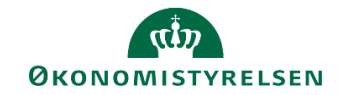

# 4 Øvrige ændringer

### 4.1 Brugere i systemet med navn

### 4.1.1 Baggrund for ændring

Flere steder i systemet identificeres brugere primært vha. deres login (B-nummer), hvilket vanskeliggør identifikation af brugere, fx ved spring til revisionssporet over ændringer i budgettet

### 4.1.2 Konkrete ændringer

Der er skabt en rapport, hvor loginoplysninger (B-nummer) er koblet med navn. Dette betyder at brugerne kan se hvilke andre brugere, der kan budgettere i samme bogføringskreds.

Rapporten hedder 'Brugere' og findes i procesflow for Økonomifunktionen, under delprocessen for adgangsstyring:

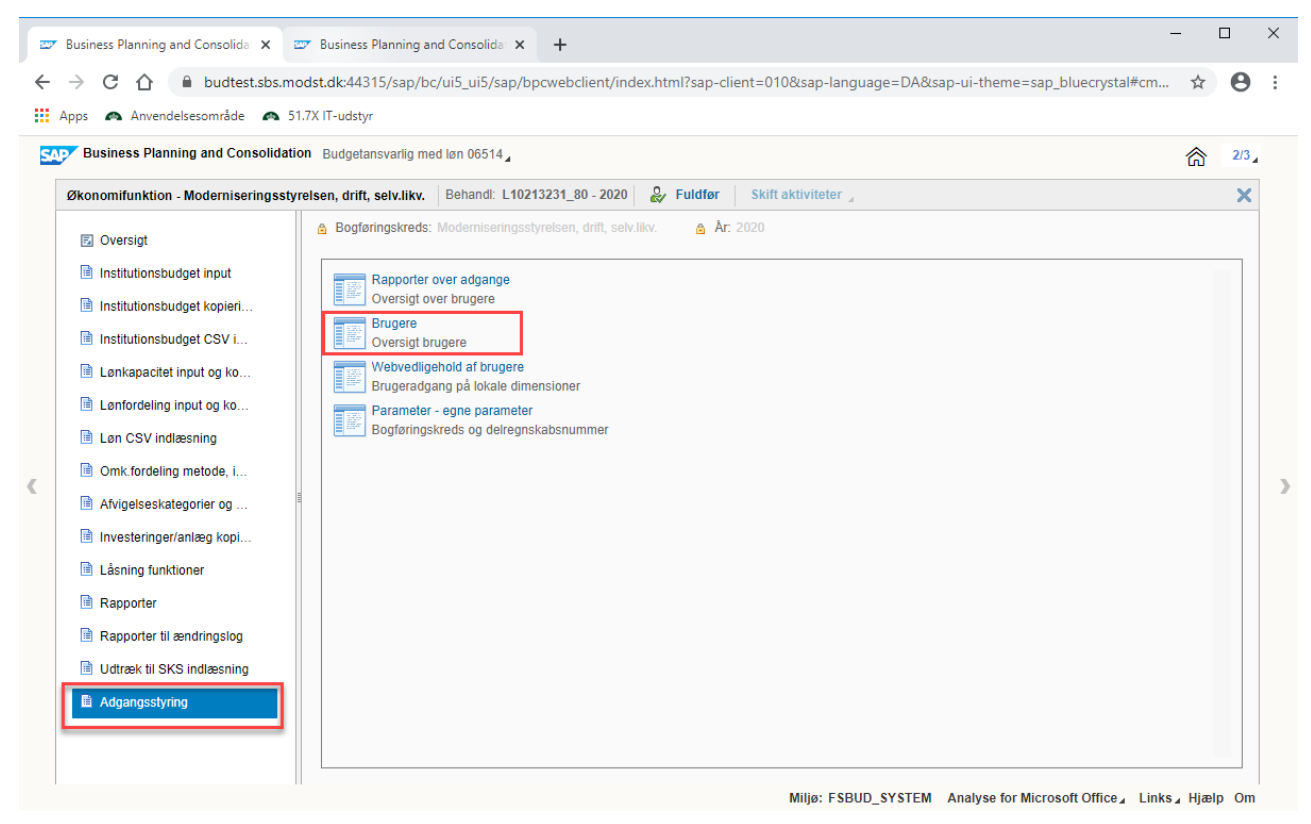

Foruden rapporten indeholder alle revisionsspor nu muligheden for at springe videre til navn og historik i SBS.

Dette gøres ved først at springe til 'Revisionsspor' (højreklik på værdi), og foretage yderligere et spring fra 'revisionsspor' (se næste side).

Først markeres værdi, som ønskes afdækket.

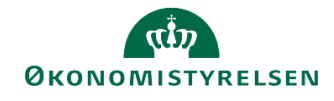

| 17.5     | 17 500              | 17         | 500  | 17.500         | 17.500     |
|----------|---------------------|------------|------|----------------|------------|
| C        | Indstillinger for   | Sæt ind:   | 000  | 1.000          | 1.000      |
|          | 🖻 📋                 |            | 000  | 1.000          | 1.000      |
|          | Indexet komment     | ər         |      |                |            |
| -2.7     | indsæt komment      | <u>a</u> ı | 000  | -2.750.000     | -2.750.000 |
| -        | Filtrer efter målta | l ⊢ ⊧      | 000  | -40.000        | -40.000    |
|          | Sorter stigende     |            |      |                |            |
|          | Sorter faldende     |            |      |                |            |
| 5        | F                   |            | 000  | 1.500.000      | 1.500.000  |
|          | Formater celler     | •          |      |                |            |
| 1.0      | Spring              | - F        |      | Finansposter - | detail )00 |
| 250.0    | 250.000             | 250        | *    | Revisionsspor  | 000        |
| 10.100.0 | 00 10.100.000       | 10.100     | .000 | 10.100.000     | 10.100.000 |

Dernæst markeres B-nummer (højreklik) og springes til 'SBS bruger navn med historik'.

|               |                                                                              |   |      |                       | -        |        |
|---------------|------------------------------------------------------------------------------|---|------|-----------------------|----------|--------|
| M1P0201       | Indstillinger for Sæt ind:                                                   |   | post | #                     | #        | 25.000 |
| Samlet result | 🖻 🗎                                                                          |   |      |                       |          | 25.000 |
|               | Filtrer medlemmer<br>Filtrer medlemmer og byt med<br>Filtrer andre medlemmer | Þ |      |                       |          |        |
| <b>T</b>      | Filtrer efter medlem<br>Filtrer efter interval                               |   |      |                       |          |        |
|               | Vælg alle medlemmer                                                          |   |      |                       |          |        |
|               | Filtrer efter måltal                                                         | • |      |                       |          |        |
|               | Sorter stigende<br>Sorter faldende                                           |   |      |                       |          |        |
|               | Medlemmer<br>Totaler                                                         | • |      |                       |          |        |
|               | Grupper medlemmer                                                            |   |      |                       |          |        |
|               | Nye linier                                                                   | × |      |                       |          |        |
|               | Formater celler                                                              | • |      |                       |          |        |
|               | Spring                                                                       |   |      | SBS bruger & navn med | historik |        |
|               |                                                                              |   |      |                       |          |        |

### 4.1.3 Tilføjelse af projektmappen til procesflow

Som standard er brugerrapporten tilføjet til nye procesflow til økonomifunktionen, dvs. hvor institutionen modtager en ny processkabelon fra Økonomistyrelsens systemforvaltning. Den enkelte institution skal selv tilføje projektmappen til deres egne processkabeloner, i det omfang der er behov for det. Dette kan gøres af

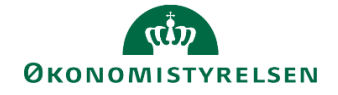

brugere med enten økonomifunktions- eller lokaladministratorroller. Nedenfor vises hvordan rapporten som standard vil være sat op.

| <ul> <li>C</li></ul>                                                                                                    | 27 | Business Planning and Consolida 🗙 Z                                                                                                    | Business Planning and Consolide × +                                                                                                    | - |     | × |
|----------------------------------------------------------------------------------------------------|----|----------------------------------------------------------------------------------------------------|----------------------------------------------------------------------------------------------------|---|-----|---|
| Image: April April Statistics Planning and Consolidation Budgetansvarlig med ton 06514   Image: Business Planning and Consolidation Budgetansvarlig med ton 06514   Image: Business Planning and Consolidation Budgetansvarlig med ton 06514   Image: Business Planning and Consolidation Budgetansvarlig med ton 06514   Image: Business Planning and Consolidation Budgetansvarlig med ton 06514   Image: Business Planning and Consolidation Budgetansvarlig ton 2020   Image: Business Planning and Consolidation Budgetansvarlig ton 2020   Image: Business Planning and Consolidation Budgetansvarlig ton 2020   Image: Business Planning and Consolidation Budgetansvarlig ton 2020   Image: Business Planning and Consolidation Budgetansvarlig ton 2020   Image: Business Planning and Consolidation Business Planning and Consolidation   Image: Business Planning and Consolidation Business Planning and Consolidation   Image: Business Planning and Consolidation Image: Business Planning and Consolidation Planning and Planning and                                                                                                    | ←  | → C 🏠 🔒 budtest.sbs.mc                                                                                                    | odst.dk:44315/sap/bc/ui5_ui5/sap/bpcwebclient/index.html?sap-client=010&sap-language=DA&sap-ui-theme=sap_bluecrystal#cm                                                                                                    | ☆ | Θ   | : |
| Statices Planning and Consolidation Budgetansvarlig med lan 06514       Color       20         Skonomifunktion - Moderniseringsstyrelsen, drift, selv.likv.       Behandt L10213231_80 - 2020       Fuldier       Skitt aktiviteer       X         Oversigt       Institutionsbudget Input.       Institutionsbudget CSV I       Ar: 2020       X: Ar: 2020         Image: Status Status Stat | =  | Apps 🙈 Anvendelsesområde 🙈 51                                                                                                    | .7X IT-udstyr                                                                                                    |   |     |   |
| Økonomifunktion - Moderniseringsstyrelsen, drift, selv.likv. Behand: L10213231_80 - 2020 Image: Skift aktiviteter in it aktiviteter in it aktiviteter in its its its its its its its its its its                                                                                                    | 5  | Business Planning and Consolidation                                                                                                    | n Budgetansvarlig med løn 06514                                                                                                    | ଜ | 2/3 |   |
| <ul> <li>Oversigt</li> <li>Institutionsbudget kopierl</li> <li>Institutionsbudget Kopierl</li> <li>Institutionsbudget Kopierl</li> <li>Lankapacitet input og ko</li> <li>Lankapacitet input og ko</li> <li>Lankapacitet input og ko</li> <li>Lankapacitet input og ko</li> <li>Lankapacitet input og ko</li> <li>Lankapacitet input og ko</li> <li>Mylgelseiskategorier og</li> <li>Investeringer/anlæg kopl</li> <li>Lasning funktioner</li> <li>Rapporter til ændringslog</li> <li>Utdræk til SKS Indiæsning</li> <li>Adgangsstyring</li> </ul>                                                                                                    |    | Økonomifunktion - Moderniseringsstyr                                                                                                    | relsen, drift, selv.likv.   Behandl: L10213231_80 - 2020    🧞 Fuldfør   Skift aktiviteter                                                                                                    |   | ×   |   |
|                                                                                                    | <  | <ul> <li>Oversigt</li> <li>Institutionsbudget input</li> <li>Institutionsbudget kopieri</li> <li>Institutionsbudget CSV i</li> <li>Lankapacitet input og ko</li> <li>Lanfordeling input og ko</li> <li>Lan CSV indlæsning</li> <li>Omk-fordeling metode, i</li> <li>Afvigelseskategorier og</li> <li>Investeringer/anlæg kopi</li> <li>Låsning funktioner</li> <li>Rapporter</li> <li>Rapporter til ændringslog</li> <li>Udtræk til SKS indlæsning</li> </ul> | <ul> <li>▲ Bogføringskreds: Moderniseringsstyrelsen, drift, selv likv.</li> <li>▲ År: 2020</li> <li>▲ År: 2020<td></td><td></td><td>&gt;</td></li></ul> |   |     | > |

Nedenfor ses den foreslåede opsætning af projektmappen i en processkabelon, samt opsætningen under menupunktet **Indstil variabel**. Navn og beskrivelse kan ændres til den lokale begrebsverden, men herudover anbefales at det at følge nedenstående opsætning.

| Rediger hype       | rlink      |                  |
|--------------------|------------|------------------|
| Navn               |            |                  |
| Brugere            |            |                  |
| Beskrivelse        |            |                  |
| Oversigt brugere   |            |                  |
|                    |            |                  |
| Målhandling        |            |                  |
| Analysis Office    | N          | ~                |
| Åben projektmappe  | 3          | ~                |
| Navn               | MVP01_WB02 |                  |
| Planlægningsmodel  |            | ~                |
|                    |            | 🗹 Flet variabler |
|                    |            | Hent variabel    |
| Målvariabel        |            |                  |
| Flettede variabler |            | Indstil variabel |

|             | Ind        | dstil variabel | ×     |
|-------------|------------|----------------|-------|
| Vælg bruger | <u>-</u> 2 |                | ۷     |
|             |            | OK Ann         | uller |

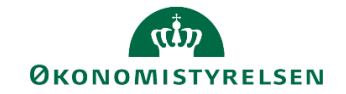

# 4.2 Ny rapporteringsskabelon

### 4.2.1 Baggrund for ændring

Som en del af indsatsen med at forbedre rapporteringsmulighederne i SBS er der af referencegruppen blevet efterspurgt nogle skabeloner med mulighed for at anvende flere felter af data, herunder også muligheden for at lave en kobling til finanslovsbevillingen.

### 4.2.2 Konkrete ændringer

Med Release 2020.03 er der nu en ny rapporteringsskabelon tilgængelig i SBS´ rapportbibliotek. Rapporten indeholder følgende:

- Mulighed for at sammenlign op til fem budgetversioner i samme rapport
- Mulighed for direkte sammenligning af versioner med budget- og bevillingstal.
- Adgang til alle relevante niveauer af registreringsrammen, samt finanslovsstrukturen i rapportens designpanel

Rapporten kan tilgås ved at åbne Excel inde i SBS:

| ess Planning and Consolic × +      |                           |                          |                                         |                             |                             |                                  | -                    | ٥ |
|------------------------------------|---------------------------|--------------------------|-----------------------------------------|-----------------------------|-----------------------------|----------------------------------|----------------------|---|
| C û                                | 🕽 🔒 https://budget.sbs.mo | dst.dk:44335/sap/bc/ui5_ | ui5/sap/bpcwebclient/index.html?sap-ui- | theme=sap_bluecrystal&sap-c | lient=010&sap-language=DA#c | m=FSB 🗵 🟠                        | <u>↓</u> III\        |   |
| Business Planning and Consolidatio | n Rasmus Hjorth Iversen " |                          |                                         |                             |                             |                                  | î                    | â |
| •= f                               | <b>7</b> )))              |                          |                                         |                             |                             |                                  |                      |   |
|                                    |                           | 253                      |                                         |                             |                             |                                  |                      |   |
| BIBLIOTEK MINE AKT                 | IVITETER PROCESMO         | NITOR ADMINISTRA         | ATION SYSTEMRAPPORTER                   |                             |                             |                                  |                      |   |
| Vis Aktiv 🗸 Vis 🖌 🗟                | P Opdater                 | 🖌 Fuldfør 🛛 🐰 Godi       | kend 🗋 Send 🗙 Afslå 🛛 Vis 🛓             |                             |                             |                                  |                      |   |
| Behandl                            |                           | Aktivitet                | Kontekst                                | Status                      | Kommentar                   | Performere                       | Reviewere            |   |
| Lønkapacitet                       | 0/1                       | Opdateringer             | Moderniseringsstyrelsen, drift,         | Åbn - skal udføres          |                             | SYSTEM_ADMIN                     |                      |   |
| 2020                               | <ul> <li>Karer</li> </ul> |                          |                                         |                             |                             |                                  |                      |   |
| Investeringer/anlæg                | 0/1                       |                          |                                         |                             |                             |                                  |                      |   |
| 2020                               | • Karer                   |                          |                                         |                             |                             |                                  |                      |   |
| Økonomifunktion                    | 0/1                       |                          |                                         |                             |                             |                                  |                      |   |
| E H- I                             | ( All Carl                |                          |                                         |                             |                             |                                  |                      |   |
| Forvaitning<br>2019                | W1                        |                          |                                         |                             |                             |                                  |                      |   |
| I anken eritet                     |                           |                          |                                         |                             |                             |                                  |                      |   |
| 2020                               | Karer                     |                          |                                         |                             |                             |                                  |                      |   |
| Investeringer/anlæg                | Q1                        |                          |                                         |                             |                             |                                  |                      |   |
| 2020                               |                           |                          |                                         |                             |                             |                                  |                      |   |
| Økonomifunktion                    | 0/1                       |                          |                                         |                             |                             |                                  |                      |   |
| 2020                               | ● Karer                   |                          |                                         |                             |                             |                                  |                      |   |
|                                    |                           |                          |                                         |                             |                             |                                  |                      |   |
|                                    |                           |                          |                                         |                             |                             |                                  |                      |   |
|                                    |                           |                          |                                         |                             |                             |                                  |                      |   |
|                                    |                           |                          |                                         |                             |                             |                                  |                      |   |
|                                    |                           |                          |                                         |                             |                             |                                  |                      |   |
|                                    |                           |                          |                                         |                             |                             |                                  |                      |   |
|                                    |                           |                          |                                         |                             | 🔗 Ans                       | alyse for Microsoft Excel        |                      |   |
|                                    |                           |                          |                                         |                             | 🕉 Ana                       | lyse for Microsoft PowerPoint    |                      |   |
|                                    |                           |                          |                                         |                             | EPI                         | M-tilføjelsesprogram for Microso | oft Office Excel     |   |
|                                    |                           |                          |                                         |                             | EPI                         | M-tilføjelsesprogram for Microso | tt Office PowerPoint |   |
|                                    |                           |                          |                                         |                             |                             |                                  |                      |   |

Når Excel åbner, klikker man først på Filer, derefter Analysis, derefter Åbn Projektmappe og endelig Åbn projektmappe fra SAP Business Warehouse Platform. Dette åbner rapportbiblioteket.

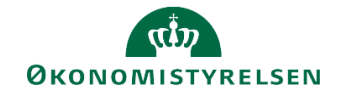

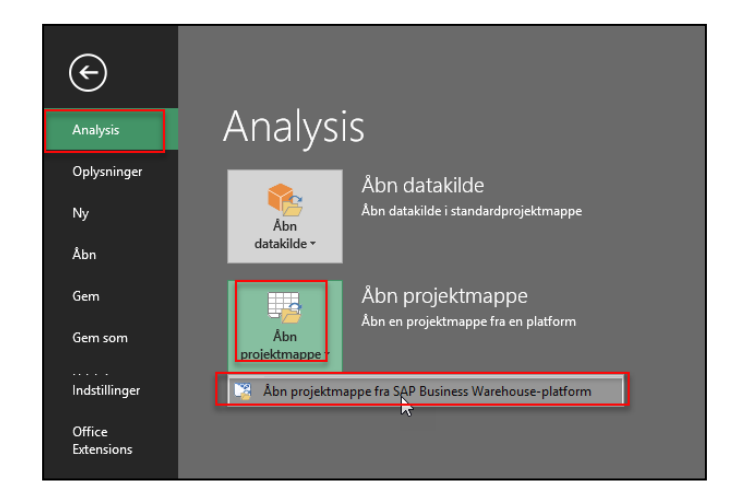

Rapporten kan her søges frem ved at søge på den tekniske navn: "TEMPLATE\_INST\_BEVILLING"

| Mine dokumenter Rolle Umgivelser                   |                         |         |      | _ |
|----------------------------------------------------|-------------------------|---------|------|---|
| emplate_inst_bevilling                             |                         | X 🔎 Ale | <br> |   |
| Beskrivelse                                        | Teknisk navn            |         |      |   |
| Skabelon - Rapporteimg (Inst. budget og bevilling) | TEMPLATE_INST_BEVILLING |         |      |   |
|                                                    |                         |         |      |   |
|                                                    |                         |         |      |   |
|                                                    |                         |         |      |   |
|                                                    |                         |         |      |   |
|                                                    |                         |         |      |   |
|                                                    |                         |         |      |   |
|                                                    |                         |         |      |   |
|                                                    |                         |         |      |   |
|                                                    |                         |         |      |   |
|                                                    |                         |         |      |   |
|                                                    |                         |         |      |   |
|                                                    |                         |         |      |   |
|                                                    |                         |         |      |   |
|                                                    |                         |         |      |   |
|                                                    |                         |         |      |   |
|                                                    |                         |         |      |   |
|                                                    |                         |         |      |   |
|                                                    |                         |         | <br> |   |

Alternativt kan den findes på følgende sti i rapportbiblioteket.

| - Beskrivelse                                                                                                    | Teknisk navn                                                                                                    |  |
|----------------------------------------------------------------------------------------------------|----------------------------------------------------------------------------------------------------|--|
| Budgetsystem standardrapporter     Budgetsystem standardrapporter     DSudgetsystem standardrapporter     Tostindstarapporter     Constant (rapport)     Constant (rapport)     Constant (rapport)     Constant (rapport)     Template A40 - Rapport (backup)     Template A40 - Rapport med alle dim (backup) | M_MENU_JALLE<br>M_MENU_FSBUD_RAPPORTER<br>M_MENU_FSBUD_RAPPORTER<br>000000002<br>M_MENU_FSBUD_RAPPORTER<br>000000012<br>TEMPLATE_INST_BEVILING<br>TEMPLATE_AAO_RQ<br>TEMPLATE_AAO_RQ<br>TEMPLATE_AAO_RQ_ALLE_DIM<br>TEMPLATE_AAO_RQ_ALLE_DIM<br>TEMPLATE_AAO_RQ_ALLE_DIM_BU |  |

I rapportens ledetekstvindue skal man vælge mindst en bogføringskreds og op til fem forskellige versioner. Det er her også muligt at vælge fx bevillingstal ved fx at angive versionen FLSKS19

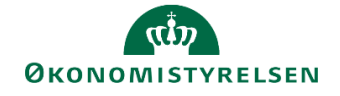

| 🗯 Ledetekster                          |                                            |                                         |     |       | -  |            | ×  |
|----------------------------------------|--------------------------------------------|-----------------------------------------|-----|-------|----|------------|----|
| Anvend variant                         | Vælg variant, eller indtast navn, og va    | ælg gem for at oprette ny brugervariant |     | × 🔛 🔳 |    |            |    |
| Ledetekstsammenfatn                    | ing                                        | Angiv værdi for ledetekster             |     |       |    |            |    |
| Search variables                       | ٩                                          | * Aut. Bogføringskreds (input)          | = ¥ | 10    | 86 | <b>4</b> × |    |
| * Aut. Bogførings<br>* Version 1 - Tvæ | skreds (input): # ergående rapportering: # | * Version 1 - Tværgående rapportering   |     |       | 1  |            |    |
| Version 2 - Tværg                      | gående rapportering: Tom versic #          | Version 2 - Tværgående rapportering     | ТОМ |       | 1  |            |    |
| Version 3 - Tværg                      | gående rapportering: Tom versic #          | Version 3 - Tværgående rapportering     | ТОМ |       | 1  |            |    |
| Version 5 - Tværg                      | gående rapportering: Tom versic #          | Version 4 - Tværgående rapportering     | ТОМ |       | 1  |            |    |
|                                        |                                            | Version 5 - Tværgående rapportering     | ТОМ |       | 1  |            |    |
|                                        |                                            |                                         |     |       |    |            |    |
|                                        |                                            |                                         |     |       |    |            |    |
|                                        |                                            |                                         |     |       |    |            |    |
| Vis ~                                  |                                            |                                         |     |       | ОК | Afbr       | yd |

| 😤 Ledetekster                                                        |                                                                        |                                         |                       | -  |            | ×  |
|----------------------------------------------------------------------|------------------------------------------------------------------------|-----------------------------------------|-----------------------|----|------------|----|
| ig Anvend variant                                                    | Vælg variant, eller indtast navn, og v                                 | ælg gem for at oprette ny brugervariant | <ul> <li>I</li> </ul> |    |            |    |
| Ledetekstsammenfatn                                                  | ning                                                                   | Angiv værdi for ledetekster             |                       |    |            |    |
| Search variables                                                     | ٩                                                                      | * Aut. Bogføringskreds (input)          | = 🖌 06514             | 10 | <b>4</b> ~ |    |
| <ul> <li>✓ * Aut. Bogførings</li> <li>✓ * Version 1 - Tvæ</li> </ul> | skreds (input): Moderniseringsst #<br>ergående rapportering: Grundbu # | * Version 1 - Tværgående rapportering   | GI19                  | 10 |            |    |
| ✓ Version 2 - Tvær                                                   | gående rapportering: Udg.opføl 👎                                       | Version 2 - Tværgående rapportering     | UI19K1                | 1  |            |    |
| ✓ Version 3 - Tvære                                                  | gående rapportering: Udg.opføl 4                                       | Version 3 - Tværgående rapportering     | UI19K2                | 1  |            |    |
| ✓ Version 4 - Tvære                                                  | gående rapportering: Udg.opføl #                                       | Venin 4 Territorde accestoire           | 1012                  | 24 |            |    |
| <ul> <li>Version 5 - Tværg</li> </ul>                                | gående rapportering: Finanslov : #                                     | version 4 - Tværgaende rapportening     | 01565                 |    |            | _  |
|                                                                      |                                                                        | Version 5 - Tværgående rapportering     | FLSKS19               |    |            |    |
|                                                                      |                                                                        |                                         |                       |    |            |    |
|                                                                      |                                                                        |                                         |                       |    |            |    |
|                                                                      |                                                                        |                                         |                       |    |            |    |
|                                                                      |                                                                        |                                         |                       |    |            |    |
| Vis v                                                                |                                                                        |                                         |                       | ОК | Afbr       | yd |

### Rapporten åbner herefter som udgangspunkt med de valgte versioner, fordelt på delregnskab og budgetart.

| Registreringsram | 19.03.2020        | Rapport: Tværgående rapportering |                              |                              |                              |                              |                             |  |
|------------------|-------------------|----------------------------------|------------------------------|------------------------------|------------------------------|------------------------------|-----------------------------|--|
|                  |                   |                                  |                              |                              |                              |                              |                             |  |
|                  |                   |                                  | [+] V1: Grundbudget (I) 2019 | [+] V2: Uda.opføla.(I) K1-19 | [+] V3: Uda.opføla.(I) K2-19 | [+] V4: Uda.opføla.(I) K3-19 | [+] V5: FL-grundl, SKS 2019 |  |
| Delregnskab      | Budgetart (Konto) |                                  | DKK                          | DKK                          | C 3                          | C 2                          | DKK                         |  |
| 010              | #                 | - Ikke allokeret                 |                              |                              |                              |                              | 511.295.757,36              |  |
|                  | 11                | Salg af varer uspec              | -184.919.885,00              | -139.440.006,00              | -139.440.006,00              | -139.440.006,00              | -139.440.006,00             |  |
|                  | 12                | Internt stats uspec              | -11.912.925,00               | -9.000.000,00                | -9.000.000,00                | -9.000.000,00                | -9.000.000,00               |  |
|                  | 1211              | Internt statsligt sa             | -51.999.975,00               | -39.999.982,00               | -39.999.982,00               | -39.999.982,00               | -39.999.982,00              |  |
|                  | 1215              | Internt statsligt sa             | -35.987.100,00               | -26.990.325,00               | -26.990.325,00               | -26.990.325,00               | -26.990.325,00              |  |
|                  | 15                | Vareforbrug a uspec              | 27.995,01                    | 27.396,00                    | 27.396,00                    | 27.396,00                    | 27.396,00                   |  |
|                  | 16                | Husleje, leje uspec              | 363.707,00                   | 269.964,00                   | 269.964,00                   | 269.964,00                   | 269.964,00                  |  |
|                  | 161000            | Husleje                          | 80.936.458,99                | 7.065.000,00                 | 7.065.000,00                 | 7.065.000,00                 | 7.065.000,00                |  |
|                  | 17                | Internt stats uspec              | 267.829,73                   | 210.630,03                   | 210.630,03                   | 210.630,03                   | 210.630,03                  |  |
|                  | 1715              | Internt statsligt kø             | 10.174.848,12                | 7.659.000,00                 | 7.659.000,00                 | 7.659.000,00                 | 7.659.000,00                |  |
|                  | 18                | Lønninger / uspec                | 44.178.172,26                | -2.620.901,01                | -2.620.901,01                | -2.620.901,01                | -2.620.901,01               |  |
|                  | 1807              | Fordelt.indirek. Løn             | 1.200.000,00                 | 900.000,00                   | 900.000,00                   | 900.000,00                   | 900.000,00                  |  |
|                  | 1811              | Egentlig løn                     | 3.013.090,74                 | 2.281.564,86                 | 2.281.564,86                 | 2.281.564,86                 | 2.281.564,86                |  |
|                  | 1818              | 06514/1818                       | 3.000.000,00                 | 2.250.000,00                 | 2.250.000,00                 | 2.250.000,00                 | 2.250.000,00                |  |
|                  | 1831              | Overarbejde                      | 1.506.544,74                 | 1.140.781,86                 | 1.140.781,86                 | 1.140.781,86                 | 1.140.781,86                |  |
|                  | 1889              | Barselsfonden                    | 1.212,00                     | 1.212,00                     | 1.212,00                     | 1.212,00                     | 1.212,00                    |  |
|                  | 2030              | Afskrivninger alle a             | 21.540.075,07                | 1.968.333,32                 | 1.968.333,32                 | 1.968.333,32                 | 1.968.333,32                |  |
|                  | 2050              | Nedskrivninger alle              | 3.598,00                     |                              |                              |                              |                             |  |
|                  | 21                | Andre driftsi uspec              | 1.121.155,83                 | 1.458.000,00                 | 1.458.000,00                 | 1.458.000,00                 | 1.458.000,00                |  |
|                  | 2190              | Gevinst ved afh. af              | 104.331,00                   |                              |                              |                              |                             |  |
|                  | 22                | Andre ordinæ uspec               | 10.156.536.905,03            | 127.295.251,00               | 127.295.251,00               | 127.295.251,00               | 127.295.251,00              |  |
| 2207             |                   | Ford. øvrige omkst.              | -6.078.820,00                |                              |                              |                              |                             |  |
|                  | 2236              | Omk.dækk. og kontant             | 1.469.637,60                 | 900.000,00                   | 900.000,00                   | 900.000,00                   | 900.000,00                  |  |
|                  | 2280              | Køh øvrige varer til             | 894.481.60                   | 736.000.00                   | 736.000.00                   | 736.000.00                   | 736.000.00                  |  |

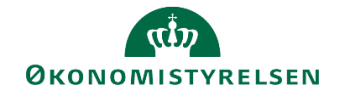

Designpanelet er i denne rapport udvidet og indeholder hele bevillingsstrukturen, samt institutionens fulde registreringsramme.

| Analyse                                                                                                    |                                                                                                    | -                                                                                                    |  |  |  |  |  |
|----------------------------------------------------------------------------------------------------|----------------------------------------------------------------------------------------------------|----------------------------------------------------------------------------------------------------|--|--|--|--|--|
| View for: Tværgående                                                                                                    | Tværgående rapportering - Inst. og Bevilling.                                                                                |                                                                                                    |  |  |  |  |  |
| Find:                                                                                                    | ٩                                                                                                    |                                                                                                    |  |  |  |  |  |
| 🗊 Datakilde                                                                                                    | III Kolonner                                                                                                    | 🚰 Egenskaber                                                                                                    |  |  |  |  |  |
| <ul> <li>Tværgående rapporte</li> <li>Måltal</li> <li>O</li> <li>O</li> <li>O</li> <li>O</li> <li>O</li> <li>O</li> <li>O</li> <li>O</li> <li>Aktivitet</li> <li>Aktivitet</li> <li>Bogfaringskreds</li> <li>Budgetart (Konto)</li> <li>Dattype</li> <li>Defregnskab</li> <li>Finanskonto</li> <li>F.I-formål</li> <li>Hovedkonto</li> <li>Hovedkonto</li> <li>Måned</li> <li>Paragraf</li> <li>Projekt</li> <li>Sammekode</li> <li>Standardkonto</li> <li>Sted</li> <li>Underkonto</li> <li>Virksomhed</li> <li>År</li> </ul> | B: Måltal (5 Versioner       C       Rækker       B: Delregnskab       B: Budgetart (Konto)       C       Ø: Baggrundsfilter | Generelt Beskrivelse Tværgående rapportering - Inst. og Bevi Teknisk navn MVR03_RQ001 Nulundertrykkelse Undertryk nuller i rækker Undertryk nuller i rækker Kompakt visning Kompakt visning i rækker Kompakt visning i rækker Grotalkinier over medlemmer Totaler Totaler Totaler Generelt format Visning af negative værdier: |  |  |  |  |  |
| Analyse Information Komponenter                                                                                                    |                                                                                                    |                                                                                                    |  |  |  |  |  |

Såfremt interesserede brugere har spørgsmål til rapportens anvendelsesmuligheder, er man velkommen til at kontakte Økonomistyrelsens systemforvaltning ved at oprette en sag i Statens Administrations Serviceportal